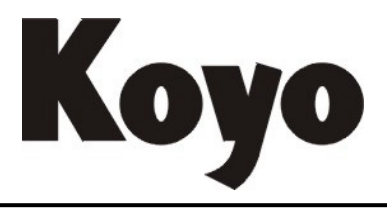

Value & Technology

# <sub>可编程显示设定单元</sub>CL-02/04DS 用户手册

# 光洋电子(无锡)有限公司

| 1 |  |   |  |
|---|--|---|--|
|   |  |   |  |
|   |  |   |  |
|   |  | _ |  |

录

| 第一章 概要              | 要         | <br>(1)        |
|---------------------|-----------|----------------|
| 1-1CL—02<br>1-2.特长… | /04DS 的功能 | <br>(1)<br>(2) |

# 

| 2-1. 一般规格            | (3) |
|----------------------|-----|
| 2-2. 硬件规格            | (3) |
| 2-3. 外形图             | (4) |
| 2-4. CL—02/04DS 的操作键 | (5) |
| 2-5. 通讯电缆连接图         | (5) |

# 

| 3-1. 监视       |  |
|---------------|--|
| 3-2. 设定       |  |
| 3-3. 报警显示     |  |
| 3-4. 报警条文查询   |  |
| 3-5. 液晶背景光的调整 |  |
| 3-5. 用户密码     |  |

# 第四章 上位机编辑软件......(10)

| <b>4-</b> 1. | 编辑过程     | <br>(10) |
|--------------|----------|----------|
| 4-2.         | 系统参数设置   | <br>     |
| 4-3.         | 监视条文组态内容 | <br>(15) |
| 4-4.         | 设定条文组态内容 | <br>     |
| 4-5.         | 报警条文组态内容 | <br>(17) |

# 第一章 概要

CL—02/04DS 可用作 S 系列可编程序控制器 SG-8、SU-5/6/6B/6M、SZ-3/4、SH、SM、SN、 DL05、DL06、DL350、SE-22 的等通用操作显示面板。通过它可以完成数据监视、设定、报警 显示等功能。

| Koyo |                     | CL-02DS |
|------|---------------------|---------|
|      |                     |         |
| MON  | SET ALM () () () () | ENT     |

## 1-1. CL-02/04DS 的功能

#### ●监视功能

以 8 个汉字+8 位显示数据的形式监视 PLC 内部数据寄存器的数值。

#### ❷设定功能

可以修改数据寄存器的数值。并且能指定输入数据的有效范围,拒绝接受超过限定值的数据。

#### ❸报警显示

当有报警发生时,显示报警信息。

#### ❹报警条文查询

查询报警条文。

### 1-2. 特长

- 适用于 S 系列 PLC。通过 RS-232 串行通讯连接。
- ❷ 采用防尘、防湿结构,安装在控制器表面。

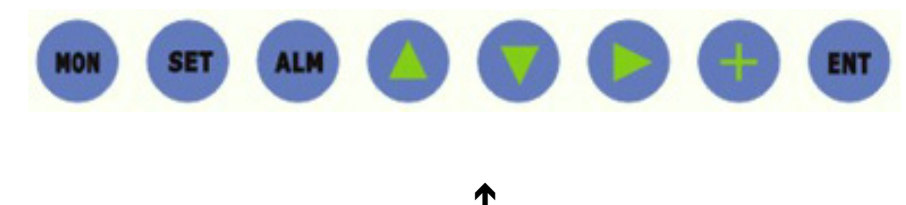

#### 薄模开关

❸操作者能方便地修改工作参数、计数器和定时器的设定值。

| 电机转速 | (rpm) | 1350 |  |
|------|-------|------|--|
| 主轴温度 | (°C)  | 48   |  |

监视值、设定值付有文字说明,容易理解。

CL-02/04DS 允许设置的最大信息量为: 100 条监视信息条文; 100 条设定信息条文;

100条报警信息条文;

④清晰的带背景光显示屏,显示辉度可调。

每屏显示信息量:

CL-02DS: 192×32 点阵, 2 行×12 个汉字 CL-04DS: 192×64 点阵, 4 行×12 个汉字

# 第二章 性能规格

## 2-1. 一般规格

| 项目     | 规格                                                         |
|--------|------------------------------------------------------------|
| 使用环境温度 | 0°C~40°C                                                   |
| 使用环境湿度 | 30%~90%(不结露)                                               |
| 保存环境温度 | -20°C~60°C                                                 |
| 保存环境湿度 | 30%~95%(不结露)                                               |
| 使用环境   | 无腐蚀性气体                                                     |
| 耐震动    | 10~57Hz位移幅值 0.075mm, 57~150Hz加速度 10m/s <sup>2</sup> , 以每分钟 |
|        | 一个倍频程速率在X、Y、Z三个方向各扫描 10 次。                                 |
| 耐冲击    | 在三个相互垂直轴的每一个轴上,峰值加速度为 15g,持续时间                             |
|        | 11ms, 各冲击2次。                                               |
| 静电放电   | 最小源阻抗: 150PF/150Ω                                          |
|        | 强度 RH-1: ESD-3,峰值 8KV                                      |
|        | 施加部位: 按键部                                                  |
|        | 放电次数: 10次                                                  |
| 抗干扰    | 符合 IEC801-4 标准                                             |

## 2-2. 硬件规格

| 项目     | 规格                                                         |
|--------|------------------------------------------------------------|
| 电源电压   | DC 24V (+10%~15%)                                          |
| 最大消耗功率 | 7W                                                         |
| 显示器    | CL-02DS: 192×32 点阵, CL-04DS: 192×64 点阵,                    |
|        | 带背景光 LCD 液晶显示屏。显示辉度可调节。                                    |
| 操作键    | 8个薄膜键                                                      |
| 外形尺寸   | $150 \text{ mm} \times 74 \text{ mm} \times 63 \text{ mm}$ |

| 项目  |      | 性能         |
|-----|------|------------|
|     | 信号电平 | RS-232C 标准 |
|     | 传送速度 | 9600bps    |
| 通讯口 | 传送距离 | 15m        |
|     | 接插件  | 针型9芯插头     |
|     | 通讯协议 | 编程器专用      |

注: CL—02/04DS 配备 1 根与 PLC 通讯的电缆,另外 1 根与计算机通讯的下载电缆 为选购品。

#### 外形图 2-3.

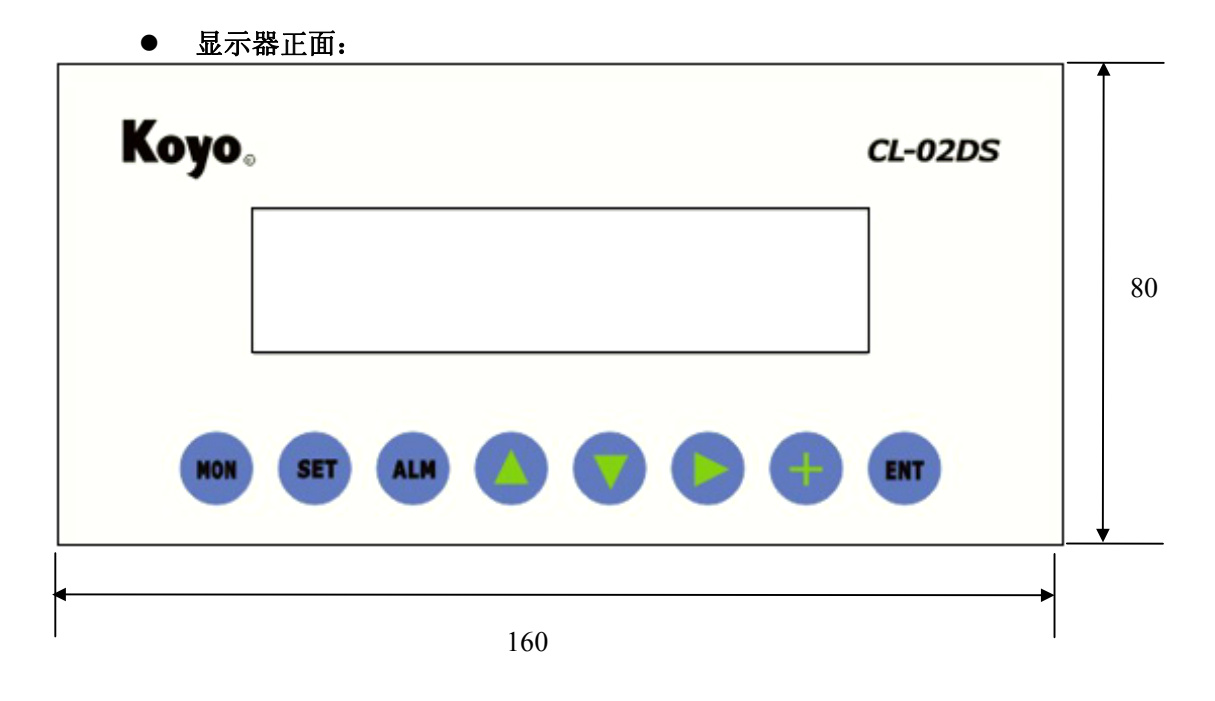

显示器背面: •

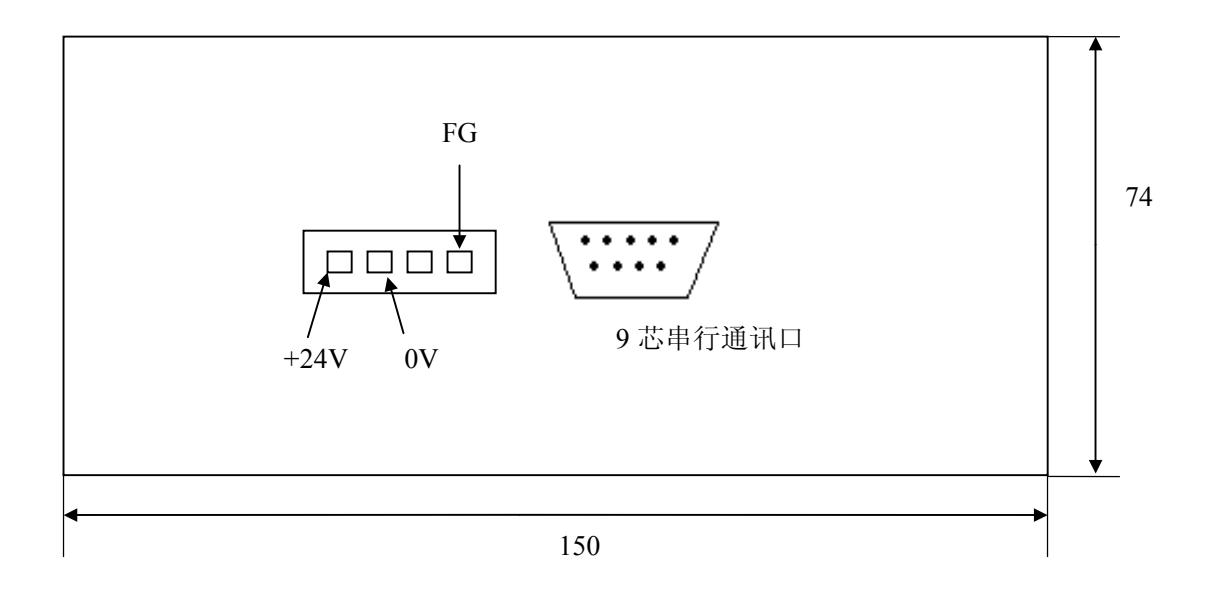

开孔尺寸:

宽: **150.5±0.3**mm 高: **75.5±0.3**mm

# 2-4. CL-02/04DS 的操作键

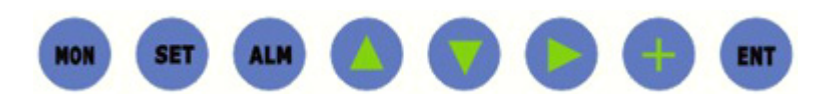

| 名称  | 用途          |
|-----|-------------|
| MON | 进入监视方式。     |
| SET | 进入设定模式。     |
| ALM | 查询报警条文。     |
|     | 向上查询。       |
|     | 向下查询。       |
|     | 修改数据时,移动光标。 |
| +   | 设定方式下,修改数值。 |
| ENT | 确认修改的数值。    |

# 2-5. 通讯电缆连接图

● 与 PLC 通讯的电缆连接图:

PLC 侧的连接方法,请参考我公司出版的 PLC 用户手册。

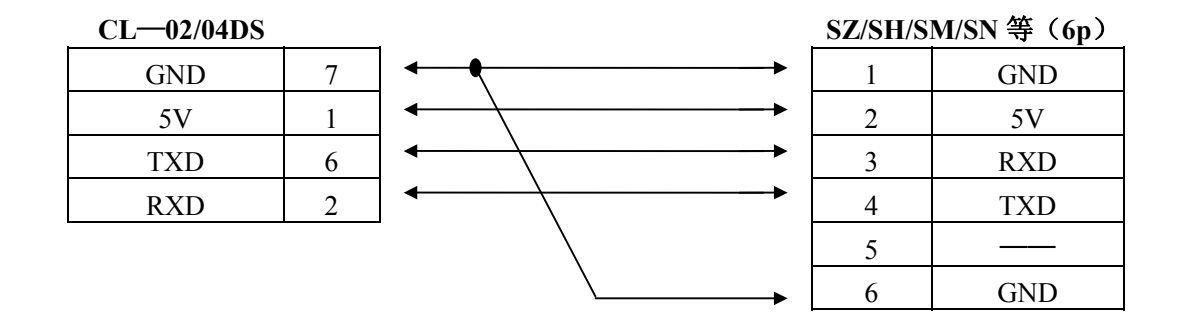

**注:** 如果使用 DM 模块或通用通讯口(不提供+5V)与 CL—02/04DS 通讯,请与我公司联 系制作或购买专用通讯电缆。

● 与计算机通讯的电缆(下载电缆)连接图:

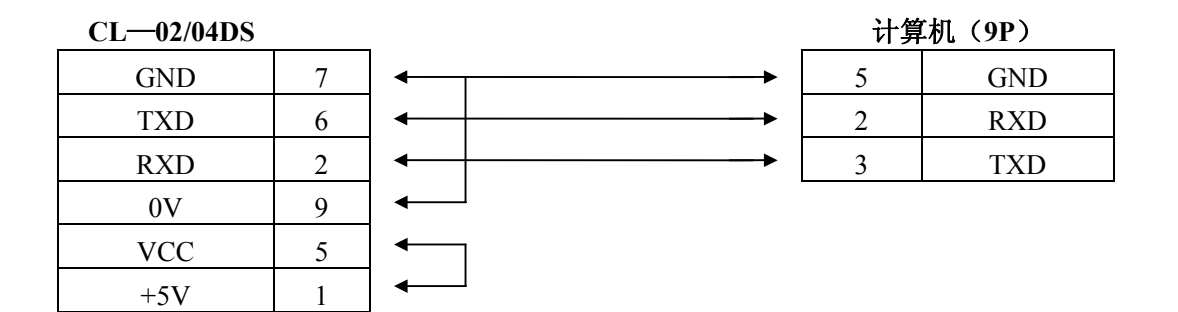

# 第三章 操作方法

#### 3-1. 监视

如果满足下列任何一个条件,就能进入监视方式。

- •按 [MON] 键。
- •上电时,无报警条件成立。
- •在报警显示方式下,报警条件被解除。

显示格式如下:

| 电机转速 [rpm] | 1350 |
|------------|------|
| 主轴温度 [℃]   | 48   |
| 文字注释       | 实际数值 |

按[û]、[4]键,可逐行选择需要显示的信息。每次进入监视方式时,显示前次退出监视方 式时显示的条文。

#### 3-2. 设定

按 [SET]键,进入设定方式。 显示格式如下

| 关机延时间 [S] | 25.6     |
|-----------|----------|
| MAX 50.0  | MIN 20.0 |

按[①]、[①]键,逐个选择需要设定的参数。选择好设定参数后,

- (1) 按[⇔]键,将光标调整到被设定的数据位。
- (2) 按[+]键,调整数据的数值。(从0-->9-->0)
- (3) 数据修改结束后,按 [ENT] 键确认,修改后的数值被数据写入 PLC。

注:如果修改后的数据超出最大(MAX)/最小(MIN)值限定的范围,该数据不被接受,修改(设定)无效,并且蜂鸣器鸣响,提示操作者重新设定。

#### 3-3.报警显示

在某一条件下(由 PLC 控制)需强制显示的信息,称为报警信息。

当报警条件成立时,强制转入报警显示方式。

显示格式如下:

未接收到接近开关信号 主电机过热保护

一个报警条文可以嵌入一个监视子画面,其设定方法和规格与普通的监视条文一致。某一 报警条文包含了监视字画面后,其报警文字最大只能16个半角字符。

| 未接收到接近开关信号 |      |  |
|------------|------|--|
| 温度报警 (℃)   | 3000 |  |

如果只有一个报警条件成立,则显示一条报警信息。如同时有二个或二个以上报警条件成 立时,则同时显示二条(CL-02DS)或四条(CL-04DS)报警信息。按[①]、[①]键,可查询所 有当前报警信息。 在报警显示方式下:

按 [MON] 键,可临时进入监视方式,进行数据显示。

按 [SET] 键,可临时进入设定方式,进行数据修改。

进入监视或设定方式后,如5秒内未按键,则回到报警显示方式(假如报警条件继续成立)。 当报警条件全部变为"OFF"后,自动回复到监视方式。

#### 3-4. 报警文条查询

CL-02/04DS 设置有 [ALM] 键,以便操作者能够查询报警条文。在监视或设定方式下, 并且有报警发生,按 [ALM] 键,显示报警条文信息,按 [û]、[↓]键,可观察各条报警 信息内容。如果 5 秒内不按键,则回到监视或设定方式。

#### 3-5. 液晶显示辉度的调整

#### 在数据监视状态下:

在数据监视状态下,依次键入[ENT]、[+]、[ENT]、[+]、[ENT],进入液晶显示辉度调整 状态。CL-02/04DS显示如下画面:

Back Light Adjust

此时按[①]显示辉度变强,按[4]显示辉度变弱,调整到合适的辉度后,按[ENT]结束。 CL-02/04DS 自动回到原先的状态。

#### 3-6. 用户密码

CL-02/04DS为用户提供4位密码,用于防止非授权操作。在用户正确输入密码之前, CL-02/04DS将禁止用户进入设定方式。出厂产品的密码内容为"0000",并且处于解锁状态。

#### 3-6-1 密码的设定、修改

在监视或报警方式下,键入[⇔]、[+]、[ENT],CL-02/04DS显示如下画面:

Enter Password: <u>X</u>XXX 使用[➡]、[+]键,将4个X改成当前密码,然后键入[ENT]确认。如果输入密码与 CL-04DS 内部记录的密码一致,则显示如下画面:

| Enter        | New | Password |
|--------------|-----|----------|
| <u>0</u> 000 |     |          |

使用[➡]、[+]键,将4个0改成新密码,然后键入[ENT]确认,显示画面如下:

Confirm New Password:

再次输入新密码,如果两次输入的密码一致,CL-02/04DS将在最后一次[ENT]键被按下后,把密码写入FlashROM。下次上电时,CL-02/04DS自动处于密码加锁状态。

#### 3-6-2 密码的解锁

在监视方式或报警方式下,键入[➡]、[➡]、[ENT], CL-02/04DS 显示画面如下,

| Enter        | Password: |
|--------------|-----------|
| <u>X</u> XXX |           |

使用[➡]、[+]键,将4个X改成当前密码,然后键入[ENT]确认。如果输入密码与 CL-04DS 内部记录的密码一致,则显示如下画面:

Password Unlocked

#### 3-6-3 密码的加锁

在监视方式或报警方式下,键入[+]、[+]、[ENT],CL-02/04DS显示画面如下,

Password Locked

3-6-4 密码的去除

将密码修改成"0000",密码即被去除。

# 第四章 上位机编辑软件

CL—02/04DS 所有显示信息条文及信息条文下的数据组态,都由上位计算机组态软件作成,并通过 RS-232 通讯口传送到 CL—02/04DS 的存储器 (Flash ROM)中。所有显示信息条 文及各条文下的数据组态均在 Window 环境下完成。

CL—02/04DS 显示、设定的数据必须是 BCD 数,如果寄存器中存储了非 BCD 数,显示 屏

就会显示 ××××, 表示非法数据。如果要显示 HEX 数据, 必须先转换成 BCD 数。

#### 4-1. 编辑过程

从编辑到运行,一般按照以下步骤操作。

| 起动 | 新建文件<br>→ 或打开<br>已编辑的文件 | <b>→</b> | 输入各项参数<br>监视条文→<br>设定条文 | 验证 | <b>→</b> | 通讯(下传<br>存盘 | ÷)<br>→ | 试运行 |
|----|-------------------------|----------|-------------------------|----|----------|-------------|---------|-----|
|    |                         |          | 报警条文                    |    |          |             |         |     |

- (1) 在 Windows98/2000/XP/NT 环境下,运行 CL-02/04DS 编辑软件。
- (2) 建立新文件。

| 文件の                          | 视图(V             | 0  | 帮助(H) |
|------------------------------|------------------|----|-------|
| 新建(                          | N)               | Ct | rl+N  |
| 打开(                          | 0)               | Ct | r1+0  |
| <u>1</u> DO1<br><u>2</u> TES | . CDS<br>T1. CDS |    |       |
| 退出(                          | <u>X</u> )       |    |       |

部分操作可以通过菜单完成,为了提高效率,也能通过工具栏完成。 CL—02/04DS的工具栏具有以下内容:

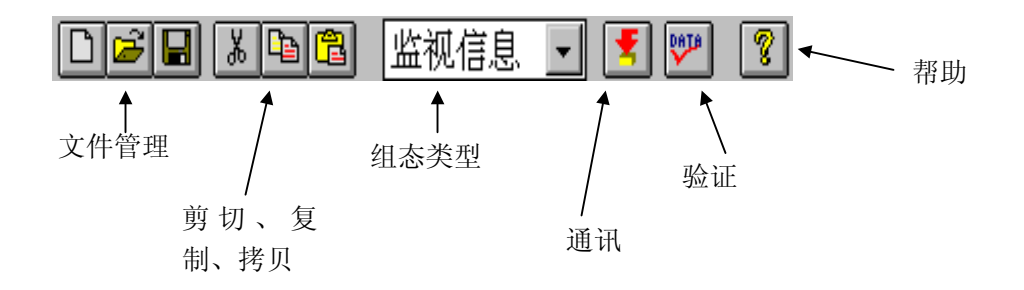

(3) 从编辑菜单中选择〖系统参数设定〗。其中,必须要设定正确的机种号。

| 文件の           | 编辑(2)视图    | iv) 窗口 @)<br>■ 监视伯 | 帮助仳<br>言息 | <b>T</b> |
|---------------|------------|--------------------|-----------|----------|
| [ <b>】</b> 文档 | 1<br>山佐油冬寺 | ¢                  | 2方밒르      | ,冱 悉     |
| 1             | 系统参数设定     |                    | ×         |          |
| 2<br>3        | 机种号        | [SG-8/8B]          | •         |          |
| 4<br>5        | 程序说明       | 演示                 |           |          |
| 6             | 编程者        | CKE                |           |          |
| 8             | 编程日期       |                    |           |          |
| ч<br>•        | 确定         |                    | 放弃        |          |

(4) 确定组态类型,例如确定为〖设定信息〗。

| 🚾 C1_02DS 编辑软件 ———————————————————————————————————— |           |       |  |
|-----------------------------------------------------|-----------|-------|--|
| 文件(E) 编辑(E) 视图(V)                                   | 窗口() 帮助() |       |  |
|                                                     | 设定信息 👤    | 😰 🕎 😵 |  |
| ◯文档1                                                | 监视信息      |       |  |
| 设定条文                                                | 报警信息      | 语 数   |  |
| 1                                                   |           |       |  |

(5) 输入各项参数。包括:设定条文、寄存器号、语数、数据位数、小数位数、因子、 最大值、最小值。

以同样的方式设定〖监视信息〗、〖报警信息〗。

| <b>28</b> x <b></b> (7 | 定信息 👤 | 👔 🕎 🙎 | ]    |      |     |     |
|------------------------|-------|-------|------|------|-----|-----|
| 2档1                    |       |       |      |      |     |     |
| 设定条文                   | 寄存器号  | 语 数   | 数据位数 | 小数位数 | 因子  | 最大值 |
| 电机转速(rpm)              | R2000 | 1     | 4    | 1    | 0.1 | 300 |
|                        |       |       |      |      |     |     |

注: 必须对每项参数都进行设定, 否则不能通过验证。

(6) 验证。检查设定的参数是否正确。如果设定参数非法,则不能进行通讯(下传画面), 请重新设定参数。

| 文件®) | 编辑创 | 视图(V)        | 窗口(    | ≝) 帮助(H)    |
|------|-----|--------------|--------|-------------|
| DÊ   |     | <u>I</u> ) ( | Ctrl+X | 息 💽         |
| 💭文档1 | 拷贝( | <u>c</u> ) ( | Ctrl+C |             |
|      | 粘贴Q | <u>P)</u> I  | Ctrl+V | <b>5</b> 器号 |
| 1    | 验证( | <u>r</u> ) ( | Ctrl+T |             |
| 2    | 系统参 | 鐵设定          |        |             |
| -    |     |              |        |             |

如果验证通过,出现以下提示:

| 验证成功 | ×            |
|------|--------------|
| •    | 验证完毕,数据完全正确! |
|      | 确定           |

如果验证过程中发现错误,将会显示错误信息。

| 错误信息     | 解决方法                   |
|----------|------------------------|
| 数据无效     | 增设缺少的参数项。              |
| 监视条文位数错误 | 删除过多的监视条文。             |
| 寄存器范围出错  | 根据连接的 PLC 型号,修改寄存器定义号。 |
| 语数错误     | 语数必须为"1"或者"2"。         |
| 数据位数错误   | 最大位数为"8"。              |
| 小数位数错误   | 小数位数最大为"6"。            |
| 报警线圈范围错误 | 根据连接的 PLC 型号,修改继电器定义号。 |

(7) 通讯(下传)。

将画面传送电缆的1端(孔形)连到计算机的串行口,另1端(针形)连到 CL—02/04DS 背面的通讯口。给 CL—02/04DS 加 24V 直流电源。执行通讯。

| 文件の   | 编辑(E)         | 视图(V)  |
|-------|---------------|--------|
| 新建(   | <u>N</u> )    | Ctrl+N |
| 打开(   | <u>0</u> )    | Ctrl+O |
| 关闭(   | <u>C</u> )    |        |
| 保存(   | 保存(S)         |        |
| 月存为   | ታ( <u>ል</u> ) |        |
| 通讯(   | <u>M</u> )    |        |
| Recen | t File        |        |
| 退出(   | <u>x</u> )    |        |

(8) 试运行。将 PLC 通讯电缆连接在 CL—02/04DS 和 PLC 之间,设定 PLC 通讯 参数:

| 波特率       | 9600bps  |
|-----------|----------|
| 校验        | 奇校验      |
| 数据位       | 8        |
| 停止位       | 1        |
| HEX/ASCII | HEX 传送方式 |
| 局号        | 01       |

连接正确后,屏幕上显示监视信息。

如果有通讯错误,显示屏显示错误代码:

E320: 通讯出错。检查通讯模块或 CPU 是否正常工作。

E321: 通讯超时。检查通讯电缆是否连接以及通讯参数是否设定正确。

(在没有连接 PLC 时上电,显示器无错误代码显示显示)

## 4-2. 系统参数设置

操作步骤:

a) 在 Windows 环境下,运行 cl-02/04DS(编辑软件)。 建立新文件。选择下拉菜单编辑一栏,再选择最后一项:系统参数设定。

| C1_02I | IS 编辑软件 | - 文档     |     |    |      |   |      |   |  |
|--------|---------|----------|-----|----|------|---|------|---|--|
| 文件の    | 编辑图     | 视图(V) 窗口 | ±₩) | 帮助 | ታ(ዘ) |   |      |   |  |
|        | 剪切〔     | ) Ctrl   | -X  | 息  | •    | T | DATA | ? |  |
| 📜 文档1  | 拷贝C     | ) Ctrl4  | С   |    |      |   |      |   |  |
|        | 粘贴@     | ) Ctrl4  | V   |    |      |   |      |   |  |
|        | 验证Œ     | ) Ctrl4  | T   |    |      |   |      |   |  |
|        | 系统参     | 数设定      |     |    |      |   |      |   |  |
| 2      |         |          |     |    |      |   |      |   |  |

b) 按照弹出画面的提示,输入需要的系统参数。

| Dé     |        | 🖺 监视信息 👤 [  | 🖅 🕎 👔 |
|--------|--------|-------------|-------|
| 芦 文档   | j1     |             |       |
|        | ti.    |             | 1     |
| 1      | 杀筑参数设定 |             |       |
| 2      | 机种号    | [SG-8/8B] 🔻 |       |
| 3      | 程序说明   |             |       |
| 4<br>5 | 编程者    |             |       |
| 6      | 编程日期   |             |       |
| 7      | 确定     | 放弃          |       |

- 机种: 指定 CL—02/04DS 连接的 PLC 机种。对应机种有: SG-8/8B、
  SU-5/5E/6/6B/6M、SZ-3/4、SN、SH-32/48/64、SM-16/24、SE-22。
- •程序说明: 对编辑软件编辑的内容进行文字型注解,以便理解。可以为空。
- •编程者: 信息条文的编辑者。可以为空。
- •编辑日期: 信息条文的编辑日期。可以为空。

## 4-3. 监视条文组态内容

操作步骤:

a) 通过工具栏,确定组态类型为《监视信息》。

| 🚾C1_02DS 编辑软件 | - 文档1     |          |       |   |
|---------------|-----------|----------|-------|---|
| 文件(E) 编辑(E) 礼 | 视图(V) 窗口) | 锉) 帮助(出) |       |   |
|               |           | 塘息 👤     | 1 🕎 👔 |   |
| ️️️文档1        | 监视        | 信息       |       | _ |
|               | 数据储蓄      | 信息       | 小数位数  | 因 |
| 1             |           |          |       |   |

b) 依次在各设定栏中输入设定值。

|   | 文件 🕑 💃   | 辑(E) 视图(Y) 窗口(H) 帮助(H | )       |    |          |
|---|----------|-----------------------|---------|----|----------|
|   |          | 🛚 👗 🖻 🛱 监视信息 星        | ] 🗾 🕎 😵 |    |          |
| ĺ | TEST1. C | DS                    |         |    | _ 🗆 ×    |
| l |          | 监视条文                  | 寄存器号    | 语数 | <u>^</u> |
| l | 1        | 电机转速[rpm]             | R2000   | 1  |          |
| l | 2        | 主轴温度[℃]               | R2001   | 1  |          |

- •显示信息: 由字符构成,最多16个。(一个汉字占2个字符位置。)
- •监视地址: 存放监视数据的起始寄存器定义号。
- •语 数 : 监视寄存器个数 (1 或 2)。
- •数据位数: 最大8位。(包含有效数字和小数点,小数点占1位。)
- •小数位数: 最大6位。(如果为"0"表示不带小数。)

•比例因子: 显示数据 = 寄存器存储的数据×比例因子

注: 比例因子可以是大于0的任意实数。

设定例:显示寄存器 R2000 中的数据(R2000=3454),带1位小数点,格式如下:

| 电机转速 | (rpm) | 345.4 |
|------|-------|-------|
|      |       |       |

| 设定项目 | 内容        | 说明             |
|------|-----------|----------------|
| 监视条文 | 电机转速(rpm) | 文字注释           |
| 寄存器号 | R2000     | 寄存器地址          |
| 语数   | 1         | 数据长度=1个字(2字节)  |
| 数据位数 | 5         | 包含小数点的显示位数     |
| 小数位数 | 1         | 小数点以后保留1位有效数字  |
| 因子   | 0.1       | 345.4=3454×0.1 |

## 4-4. 设定条文组态内容

操作步骤与监视条文组态基本相同,但是首先要确定组态类型为**《设定信息》**。 另外,还要输入最大值和最小值。

- •显示信息: 由字符构成,最多16个。(一个汉字占2个字符位置)
- •监视地址: 存放设定数据的起始寄存器定义号。
- •语 数 : 存放设定数据的寄存器个数。(1或2)
- •数据位数: 最大8位。(包含有效数字和小数点,小数点占1位。)
- •小数位数: 最大6位。(如果为"0"表示不带小数。)
- •比例因子: 显示数据 = 寄存器存储的数据×比例因子
- •最大值和最小值: 只有当设定数据在此范围之内,才被接受。

## 4-5. 报警条文组态内容

操作步骤与监视条文组态和设定条文组态基本相同,但是首先要确定组态类型为 《报警信息》。

・报警组态地址:对应报警条件的继电器定义号。
 (开关量: I、Q、M、SP、GI、GQ)

- •显示信息: 由字符构成,最多 24 个半角字符(不带可选项)。或最多 16 个半角字符(带可选项)。以下为报警条文选项:
- 监视语数: 监视寄存器语数。
- •数据位数: 最大 8 位(包括小数点和小数)。
- •小数位数: 最大6位("0"表示不带小数,小数点占1位)。
- •比例因子: 显示数据=寄存器数据×比例因子

# 光洋电子(无锡)有限公司

**Koyo** ELECTRONICS (WUXI) CO., LTD. 地址: 江苏省无锡市蠡溪路 118 号 邮编: 214072 电话: 0510-5167888 传真: 0510-5161393 http: //www.koyoele.com.cn

KEW-M7811A

2003年6月